## PARENT ACCESS MODULE (PAM) Parent User Guide

The Parent Access Module (PAM) provides parents online access to a range of functions and information specific to their son(s) including his timetable, attendance records, daily messages, the College calendar, the student assessment area and Learning Areas. It is also allows parents to provide medical details, give excursions and school activity permissions, book parent teacher interviews and notify the College of their son(s) absence. This guide outlines the steps to access the various sections of PAM.

## Accessing PAM:

Open your web browser, and type in the address <u>https://pam.stpats.vic.edu.au</u> into the address bar.

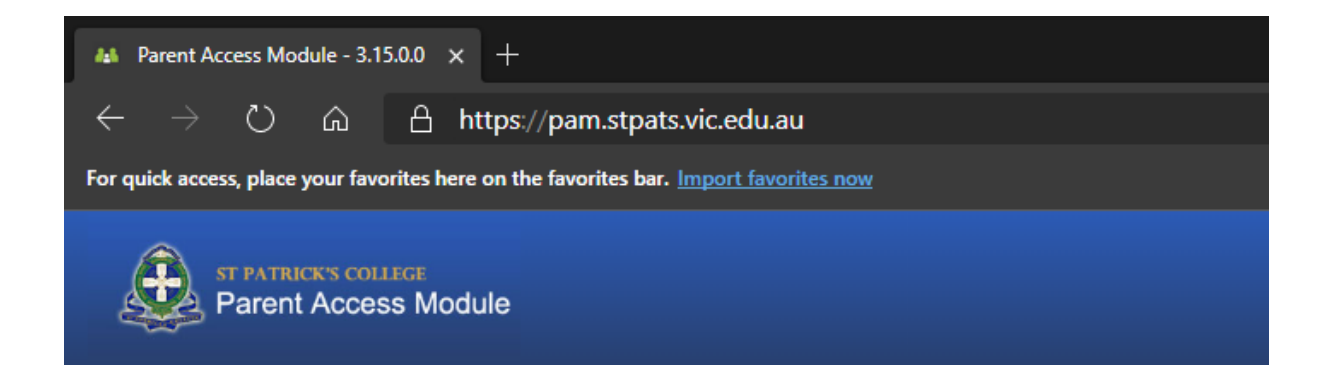

You will then be presented with the PAM log-in screen for St Patrick's College (as shown below). Enter your PAM Username and PAM Password as provided to you in the letter previously sent to parents regarding PAM access.

| ST PA | IRICK'S COLLEGE<br>BALLARAT                                        |
|-------|--------------------------------------------------------------------|
|       | Parent Access Module Login                                         |
|       | Please login with your credentials, as supplied by your<br>school. |
|       | Username                                                           |
|       | Password                                                           |
|       | Forgot Password? Sign In                                           |
|       | Sign In                                                            |

Parents requiring further assistance with their username and password are asked to phone 5331 1688 or email the College (adminsupport@stpats.vic.edu.au) to arrange this.

## Home Page

Once logged-in, you will then be presented with the following screen:

| Parent Access Module                                                                                  |               |                                                  | * | ţ. | = |
|----------------------------------------------------------------------------------------------------|---------------|--------------------------------------------------|---|----|---|
| Students Sam Student Student ID: 51234 Year 7/7F-TRE006 RActive Task 1 Overdue Task                   | Daily Message | Parent Notified Absences<br>Click here to enter. |   |    |   |
| Knowledge Bank Parent Information Senior School School Links                                          | The           | ere are no Daily Messages.                       |   |    |   |
| Parent Resources<br>Catholic Education Office - Ballarat<br>School Homepage<br>The Crest (Newsletter) |               |                                                  |   |    |   |
|                                                                                                    | Calendar      | Dec 2 – 8, 2019                                  | I |    |   |
|                                                                                                    | Monday        | December 2, 2019                                 | - |    |   |
|                                                                                                    | all-dav       | New Boarding Students Orientation                |   |    |   |

**Students** – lists your son(s) at the College, with their student photo, Year Level, Homeroom and House.

Knowledge Bank – General information about various topics related to the College are available here

**Daily Messages** – is a bulletin board that students also see at school. General messages from staff pertaining to classroom events, sport, class changes and general reminders are posted here.

Calendar – the College calendar, listing upcoming events and assessment tasks.

Parent Notified Absence - you may add absences for your son, as well as viewing previous absences here

**Parent Teacher Interviews (not shown)** – PAM is used for booking parent / teacher interviews. Information on how to do this will be provided when the bookings are available

| Main menu button – can be accessed from the top right corner icon:                  | = |
|-------------------------------------------------------------------------------------|---|
| <b>Reminder button</b> – shows any current notifications that need to be actioned — | ۰ |
| Home Button – takes you back to this page from other areas of PAM                   | * |

## Student Pages

From the Home page, you can click on your son's photo or name in the Students section to view more specific details.

| Students  |                                       |
|-----------|---------------------------------------|
| $\square$ | Sam Student                           |
|           | Student ID: 51234<br>Year 7/7F-TRE006 |
|           | 8 Active Tasks 1 Overdue Task         |

When you click on the name of your son, you will be directed to a screen similar to the following:

| ST PATRICK'S COLLEGE                                                                                                    |                                                                                                    |                                                                                                    |   | Ŷ. | ≡ |
|----------------------------------------------------------------------------------------------------|----------------------------------------------------------------------------------------------------|----------------------------------------------------------------------------------------------------|---|----|---|
| Parent Access Module                                                                                                    |                                                                                                    |                                                                                                    |   |    |   |
|                                                                                                    | Personal Details                                                                                                    |                                                                                                    |   |    |   |
| Sam Student                                                                                                    | Student ID                                                                                                    | 51234                                                                                                    |   |    |   |
| Personal Details                                                                                                    | Title                                                                                                    | Mr                                                                                                    |   |    |   |
|                                                                                                    | Initials                                                                                                    | S R                                                                                                    |   |    |   |
| Student Timetable                                                                                                    | Surname                                                                                                    | Student                                                                                                    |   |    |   |
| Behavioural Tracking                                                                                                    | Given                                                                                                    | Samuel                                                                                                    |   |    |   |
| Attendance                                                                                                    | Preferred                                                                                                    | Sam                                                                                                    |   |    |   |
| Assessment Reports                                                                                                    | Gender                                                                                                    | Male                                                                                                    |   |    |   |
| Abbesonient Reports                                                                                                    | Date of Birth                                                                                                    | 10/10/2010                                                                                                    |   |    |   |
| Booklist                                                                                                    | Email Address                                                                                                    | 51234@stpats.vic.edu.au                                                                                                    |   |    |   |
| Learning Areas                                                                                                    | Login Name                                                                                                    | 51234                                                                                                    |   |    |   |
| Medical Profile                                                                                                    |                                                                                                    |                                                                                                    |   |    |   |
| School Activities                                                                                                    | Current Enrolment De                                                                                                    | etails                                                                                                    |   |    |   |
| School Activities                                                                                                    | Year Level                                                                                                    | Year 7                                                                                                    |   |    |   |
| NAPLAN                                                                                                    | Homeroom                                                                                                    | 7F-TRE006                                                                                                    |   |    |   |
|                                                                                                    | House                                                                                                    | Rvan                                                                                                    |   |    |   |
|                                                                                                    |                                                                                                    | · · · · ·                                                                                                    |   |    |   |
| Personal Details<br>Student Timetable<br>Behavioural Tracking<br>Attendance<br>Assessment Reports<br>Booklist<br>Learning Areas<br>Medical Profile<br>School Activities<br>NAPLAN | Title<br>Initials<br>Surname<br>Given<br>Preferred<br>Gender<br>Date of Birth<br>Email Address<br>Login Name<br>Current Enrolment Do<br>Year Level<br>Homeroom<br>House | Mr<br>S R<br>Student<br>Samuel<br>Sam<br>Male<br>10/10/2010<br>51234@stpats.vic.edu.au<br>51234<br>etails<br>Year 7<br>7F-TRE006<br>Ryan | _ |    |   |

The right-hand pane displays your son's Personal Details (as per the information we currently have). Note: Please contact the College if any of these details require updating.

The left-hand pane allows you to switch to other areas of PAM - Student Timetable, Behavioural Tracking, Attendance, Assessment Reports, Booklist, Learning Areas, Medical Profile, School Activities and NAPLAN.

**Student Timetable** – displays your son's full timetable for the current fortnightly cycle. Subjects, and teacher names are shortened in the timetable, however, a full key of what these are is available at the bottom of the timetable.

**Behavioural Tracking** – displays a simple graph about how many behavioural incidents your son has been involved in

**Attendance** – will take you to the attendance page where you have access to three different attendance reports. Select the semester and year combination you wish to review and then click the report you wish to view:

- Attendance Summary a view of your son's overall attendance statistics
- Class Attendance percentages a view of your son's attendance statistics to classes.
- Period history a detailed view of your son's attendance at school for each session of each day.

**Student Assessment** – this area will enable you to access an electronic copy of your son's mid semester and end of semester reports. These can be viewed online, saved as a PDF or printed.

Note: to view assessment and attendance reports, you will require a recent version of Adobe Reader (or a similar compatible PDF viewing application). For more information about Adobe Reader, visit <a href="http://www.adobe.com">www.adobe.com</a>

**Learning Areas** – provides you detailed information on previous, current and future assessment tasks and homework activities relevant to your son.

Clicking on the learning areas will show an overview of your son's class information:

|                                        |                                  |                                                                                                    |                                                  | /                                                                                                  | Select the Year and Semester                                                                                                    |
|----------------------------------------|----------------------------------|----------------------------------------------------------------------------------------------------|--------------------------------------------------|----------------------------------------------------------------------------------------------------|----------------------------------------------------------------------------------------------------|
|                                        | Learning Areas                   |                                                                                                    |                                                  |                                                                                                    | 1                                                                                                    |
|                                        | Classes                          | 2019, 5                                                                                              | Semester 2                                       | ~                                                                                                  |                                                                                                    |
|                                        | 8<br>Active Tasks                | 1<br>Overdue                                                                                         | Task                                             |                                                                                                    |                                                                                                    |
| Click the                              | Art (1 tasks)                    |                                                                                                    |                                                  | ^_                                                                                                 |                                                                                                    |
| mailbox icon<br>to email<br>your son's | Mrs M Griffin 🕿                  | S<br>2nd December 2019                                                                               | atisfactory                                      |                                                                                                    | Press the arrow to<br>expand information                                                                                                    |
| teacher                                | Assessment lask                  |                                                                                                    |                                                  |                                                                                                    | (expanded here for Art)                                                                                                    |
|                                        | Computing (4 tasks)              |                                                                                                    |                                                  | ~                                                                                                  |                                                                                                    |
|                                        | Drama (3 tasks)                  |                                                                                                    |                                                  | ~                                                                                                  |                                                                                                    |
|                                        | English (5 tasks)                |                                                                                                    | 1 Active                                         | ~                                                                                                  |                                                                                                    |
|                                        | Food Technology (3 tasks)        |                                                                                                    | 1 Overdue                                        | ~                                                                                                  |                                                                                                    |
|                                        | Health (2/asks)                  |                                                                                                    | 1 Active                                         | ~                                                                                                  |                                                                                                    |
|                                        | Humanities (4 tasks)             |                                                                                                    | 1 Active                                         | ~                                                                                                  |                                                                                                    |
|                                        | Japanese (3 tasks)               |                                                                                                    | 1 Active                                         | ~                                                                                                  |                                                                                                    |
| L                                      | /                                | Lino Print<br>Printmaking<br>Formed Attreatment<br>Students will produce planning<br>for the border. | g drawings of their propos                       | ed relief print bas                                                                                | ed on a "mythical creature". Their drawings will include a pattern                                                                                                    |
| Clicking on one of                     | the Tasks after expanding the    | 22 Jul                                                                                               | Start                                            | m mem onto pap                                                                                     | er.                                                                                                    |
| class information                      | will provide further information | on, <sup>3 Dec</sup>                                                                                 | Submitted by Mel                                 | issa Griffin                                                                                       |                                                                                                    |
| including due date                     | es, results and feedback.        | Satisfactor                                                                                          | "Y Feedb<br>Marked<br>Sam a<br>Invest<br>use lin | back<br>I by Melissa Griffin, 7<br>pplied a range of<br>igated ideas to de<br>to tools in a safe i | hours age<br>skills, techniques and processes to develop a lino print. He<br>rvelop a design which included a mythical creature. Sam learnt to<br>namer and how to print his image. |

Close

Medical Profile – is a critical area of PAM where you view and update your son's medical details.

You will see an overview of the current medical data that the College has recorded. You can click the 'edit details' at any time to update your son's medical details. These profiles are available to staff at all times and it is critical that they are acrurate if there is ever a medical emergency.

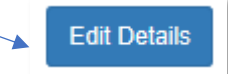

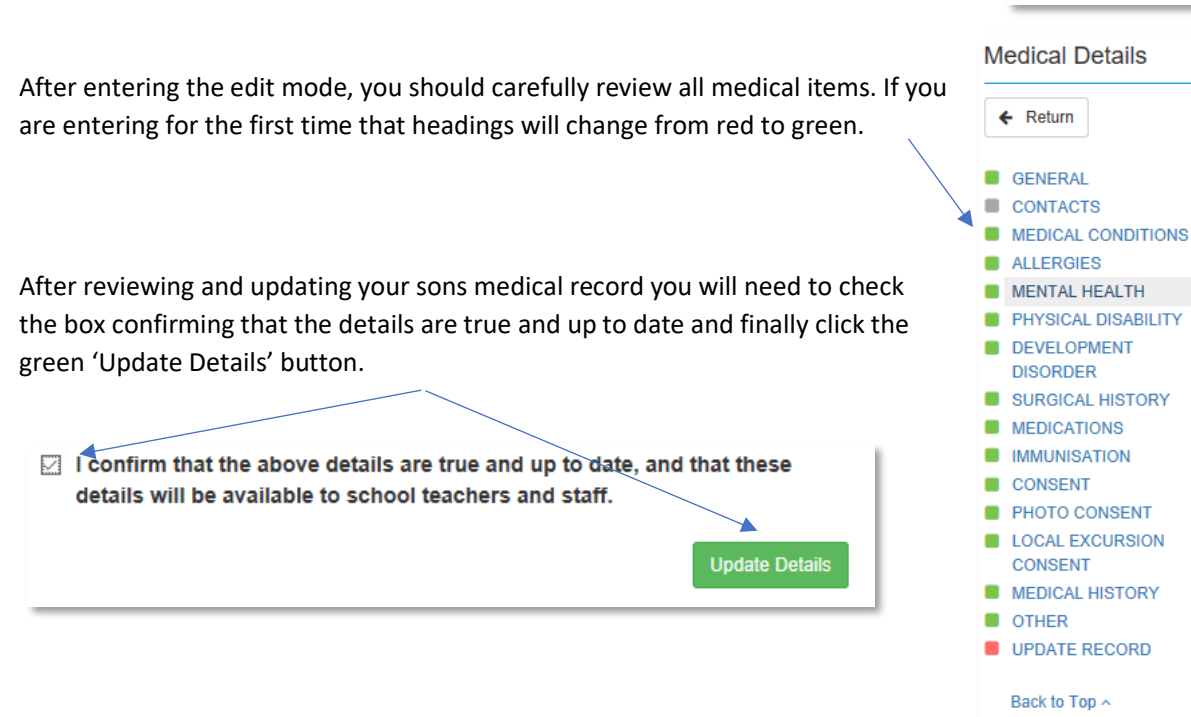

School Activities – The College requires consent for school activities and excursions through PAM. The main page displays on overview of current and past activities, the Starting date of the activity and the Due date for consent. If there are any activities with a Consent of 'incomplete' you will need to review and complete the consent request. Click the 'View' button to see details of the activity:

Excursions & School Activity Permissions

| Name                                                                    | Starting    | Due         | Consent    |      |
|-------------------------------------------------------------------------|-------------|-------------|------------|------|
| Example of an Excursion                                                 | 17 Dec 2019 | 16 Dec 2019 | Incomplete | View |
| Junior Band - Primary School<br>Tour                                    | 21 Nov 2019 | 21 Nov 2019 | *          | View |
| Year 7 Rising Stars Excursion<br>(Super Sevens)                         | 24 Oct 2019 | 24 Oct 2019 | ~          | View |
| Permission to play Term 3<br>Sport: Junior Soccer (Year 7<br>SPC White) | 19 Sep 2019 | 25 Jul 2019 | ~          | View |
| Permission to play Term 3<br>Sport: Table Tennis                        | 17 Sep 2019 | 22 Jul 2019 | ~          | View |

An example of the information provided for an excursion is shown here. Note that the type of info provided as well as its contents should be carefully reviewed as they are unique to each activity.

When you have understood the activity and are ready to complete the consent there may be some more information required. Carefully **review any additional questions**, then provide consent, and ensure that the student medical profile is accurate.

| Consent                                                                                                    |
|----------------------------------------------------------------------------------------------------|
| In giving this consent, I acknowledge and agree:<br>- I have read the specific informatory felevant to this excursion.<br>- I understand the inherent risks: growed in this excursion, and acknowledge the College's assessment of the<br>risk.<br>- The College has set specific behavioural expectations for this excursion, and in the event of serious<br>misbehaviour my sort will be returned home at my cost.<br>- In the case of any emergency. Journoise at fill in charge to consent, where it is not practical to communicate<br>with me, to my sfor receiving sich medical or surgical treatment as may be deemed necessary<br>- I accept liability for all repsontable costs incurred by the school in obtaining such medical assistance or<br>treatment including any transportation costs) and undertake to reimburse the school the full amount of those<br>costs.<br>- I henery give consent for Sam Student to participate in the activity mentioned above * |
|                                                                                                    |
| Please complete the following additional questions:                                                                                                    |
| If your sen is taking medication on this excursion, please provide the name of the medication. If this does<br>not apply, answer N/A or NO                                                                                                    |
| Needs to finish course of antibiotics (amoxicilin - one per day before food)                                                                                                    |
| I have reviewed and ensured that the student medical details are true and up to date *                                                                                                    |

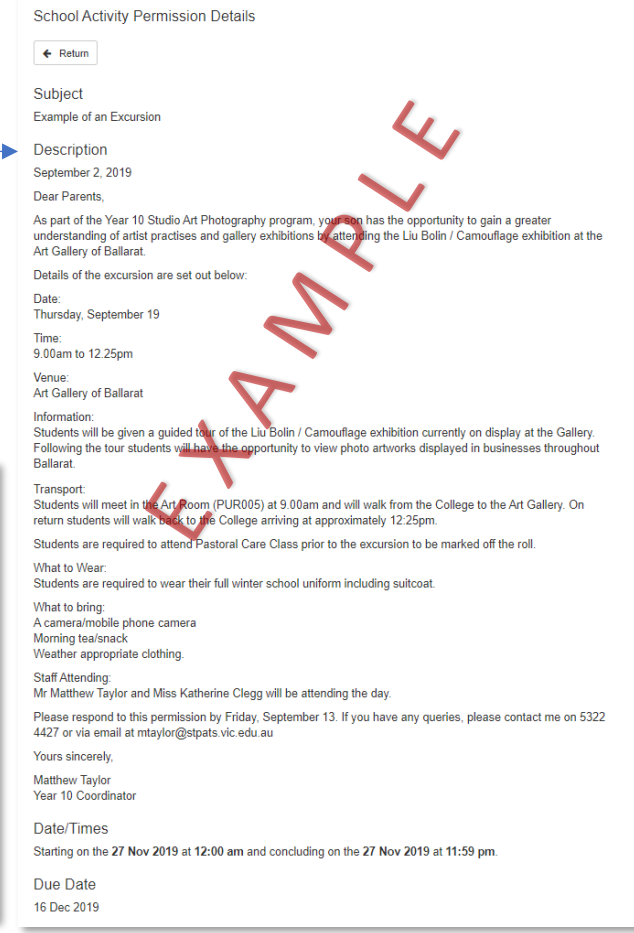

NAPLAN - Displays your son's the NAPLAN results